## **Outlook Setup May 2008**

Setting up MS Outlook for Google Services

If you use Outlook, you need to do the following. These instructions cover each and every step so you should (hopefully) be able to do it on your own. Please do this today (Monday) or tomorrow (Tuesday) if at all possible. Please try these instructions yourself first - but if you can't get it to work, give Dave Nasralla (ext 4532 this week) or myself a call.

If you don't make this transfer, you run the risk of your outgoing email not reaching other Clean Air employees or being blocked as spam before your client gets it (long story that involves some overly complicated email rules).

If you don't use Outlook (*or if you don't really like Outlook*) please just use http://**gmail**.cleanair.com (http://**mail**.cleanair.com will be turned off soon) Use your regular user name and your CleanAir password (don't include the @cleanair.com part when you're typing in your user name)

Technical note: the detailed instructions below are for normal Outlook setups (POP3 style connection) it's the way your Outlook was originally set up by the IT department and staying with this normal POP3 style connection is the easiest... However, if you want to connect via IMAP you can go here for instructions: http://mail.google.com/support/bin/answer.py?answer=77661

IMAP does offer some advantages in terms of calendar and contact sharing and synching with other devices and with other people but I hesitate to recommend it right now because I currently don't have the resources to help everyone transfer over their settings.

Other programs (if you aren't using Outlook)

(if these instructions mention putting in your email address as user@gmail.com, you'll need to change it to user@cleanair.com)

Outlook 2003 (POP): http://mail.google.com/support/bin/answer.py?answer=13278&topic=12917 Outlook 2003 (IMAP): http://mail.google.com/support/bin/answer.py?answer=77661&topic=12920 Apple Mail 2.0 (IMAP): http://mail.google.com/support/bin/answer.py?answer=77663&topic=12814 Apple Mail 3.0 (POP): http://mail.google.com/support/bin/answer.py?answer=13275 Apple Mail 3.0 (IMAP): http://mail.google.com/support/bin/answer.py?answer=81379&topic=12814 Thunderbird (POP3): http://mail.google.com/support/bin/answer.py?answer=38343 Thunderbird (SMTP): http://mail.google.com/support/bin/answer.py?answer=77662 BlackBerry: http://mail.google.com/support/bin/answer.py?answer=14748 SnapperMail (POP3): http://mail.google.com/support/bin/answer.py?answer=14043 SnapperMail (IMAP): https://mail.google.com/support/bin/answer.py?answer=80802 Windows Mobile 5 (IMAP): https://mail.google.com/support/bin/answer.py?answer=10149 Windows Mobile 6 (IMAP): https://mail.google.com/support/bin/answer.py?answer=78886 Other (POP3): http://mail.google.com/support/bin/answer.py?answer=13287 Other (IMAP): http://mail.google.com/support/bin/answer.py?answer=78799

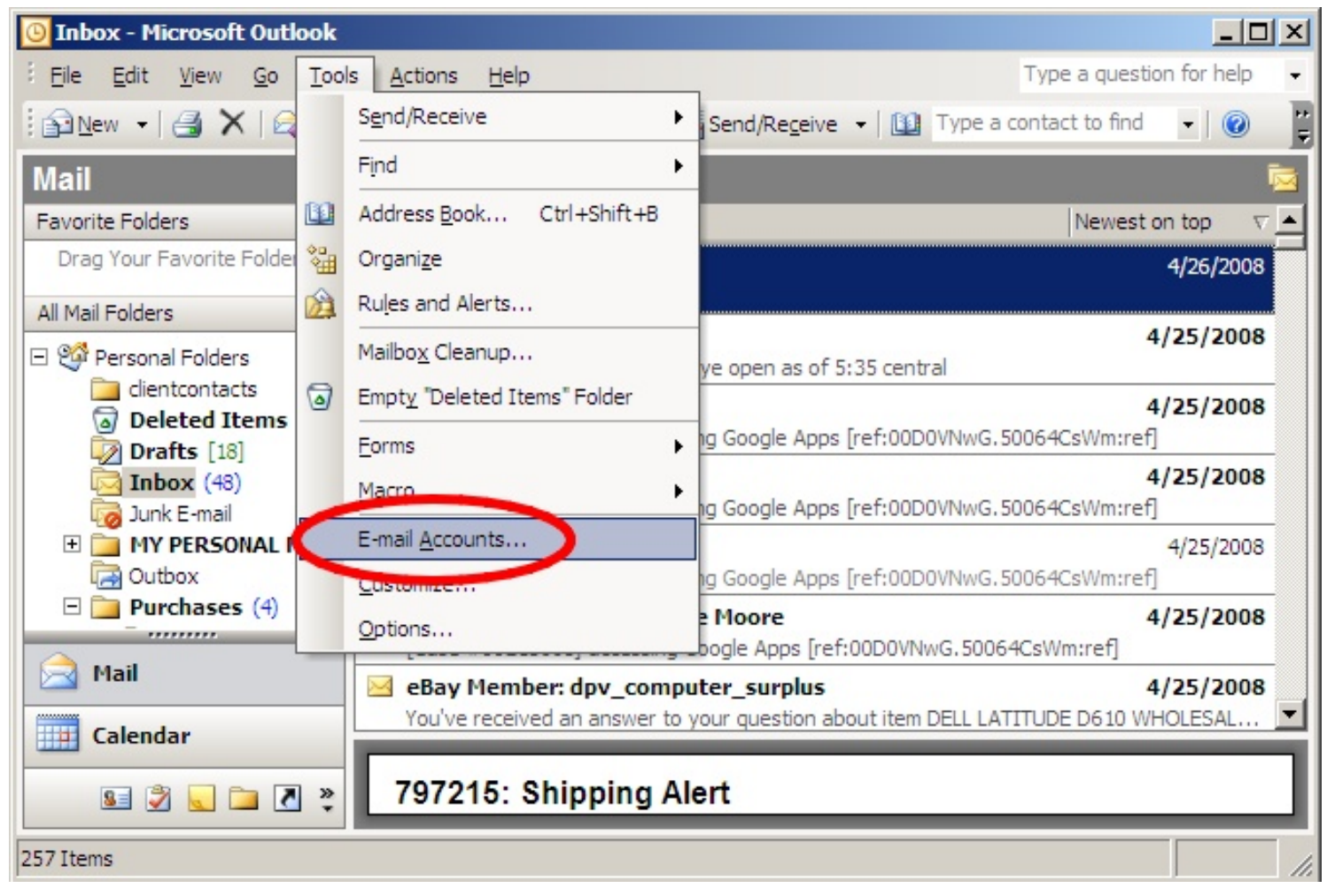

In Outlook, go to Tools: Email Accounts

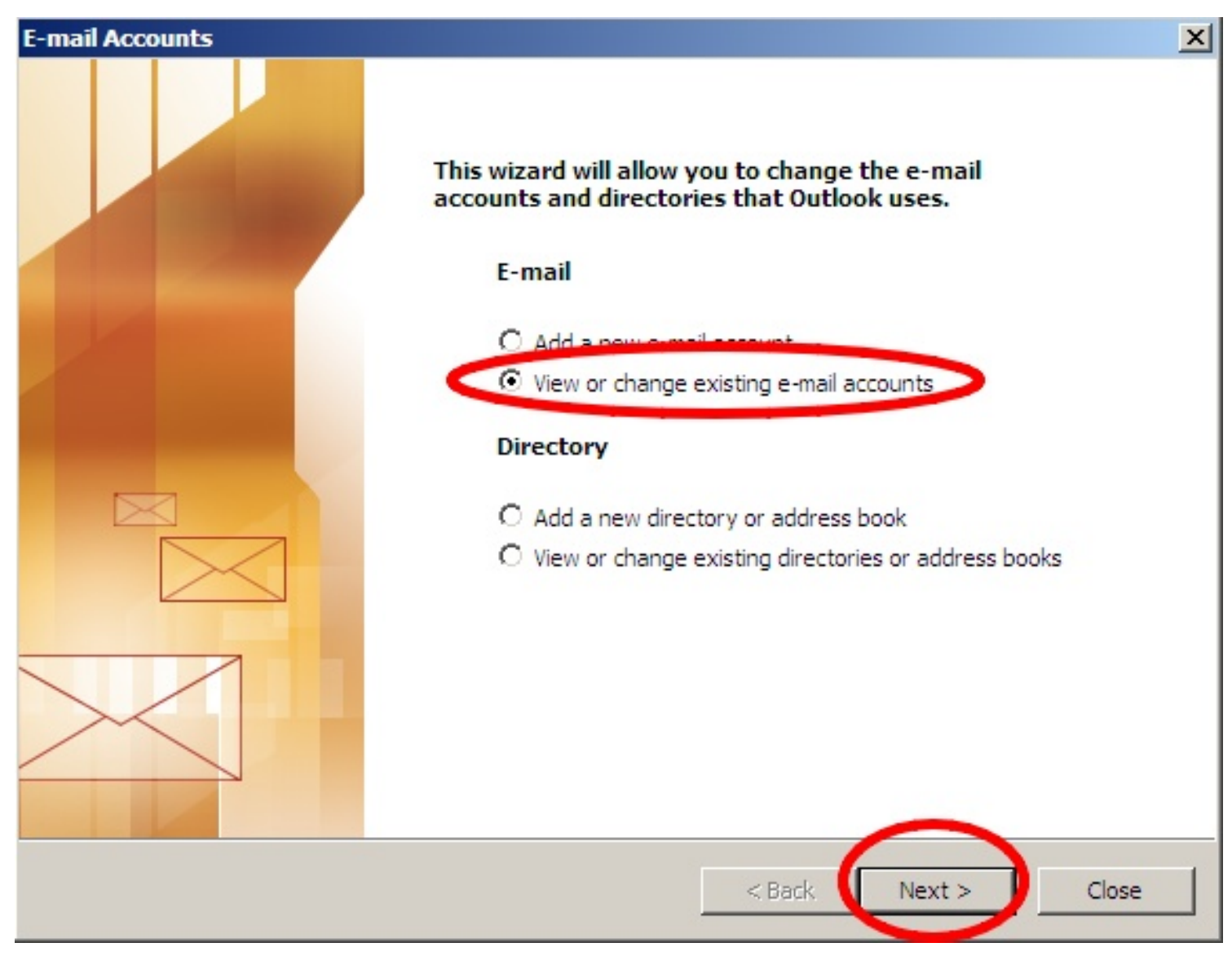

Select "View or Change Existing..." and click the next button.

| E-mail Accounts                                   |                                                     |                | ×      |
|---------------------------------------------------|-----------------------------------------------------|----------------|--------|
| E-mail Accounts<br>You can select an acc          | count and change its settings or remove it.         |                | ×      |
| Outlook processes e-mail fo                       | or these accounts in the following order:           | $\frown$       |        |
| Name                                              | Туре                                                | Change         |        |
| mail.cleanair.com                                 | POP/SMTP (Default)                                  | Add            |        |
|                                                   |                                                     | Remove         |        |
|                                                   |                                                     | Set as Default |        |
|                                                   |                                                     | Move Up        |        |
|                                                   |                                                     | Move Down      |        |
| Deliver new e-mail to the for<br>Personal Folders | ollowing location:     Image: New Outlook Data File |                |        |
|                                                   | < Ba                                                | ck Finish      | Cancel |

Select your account (most likely called "mail.cleanair.com" or your user name) and click "Change".

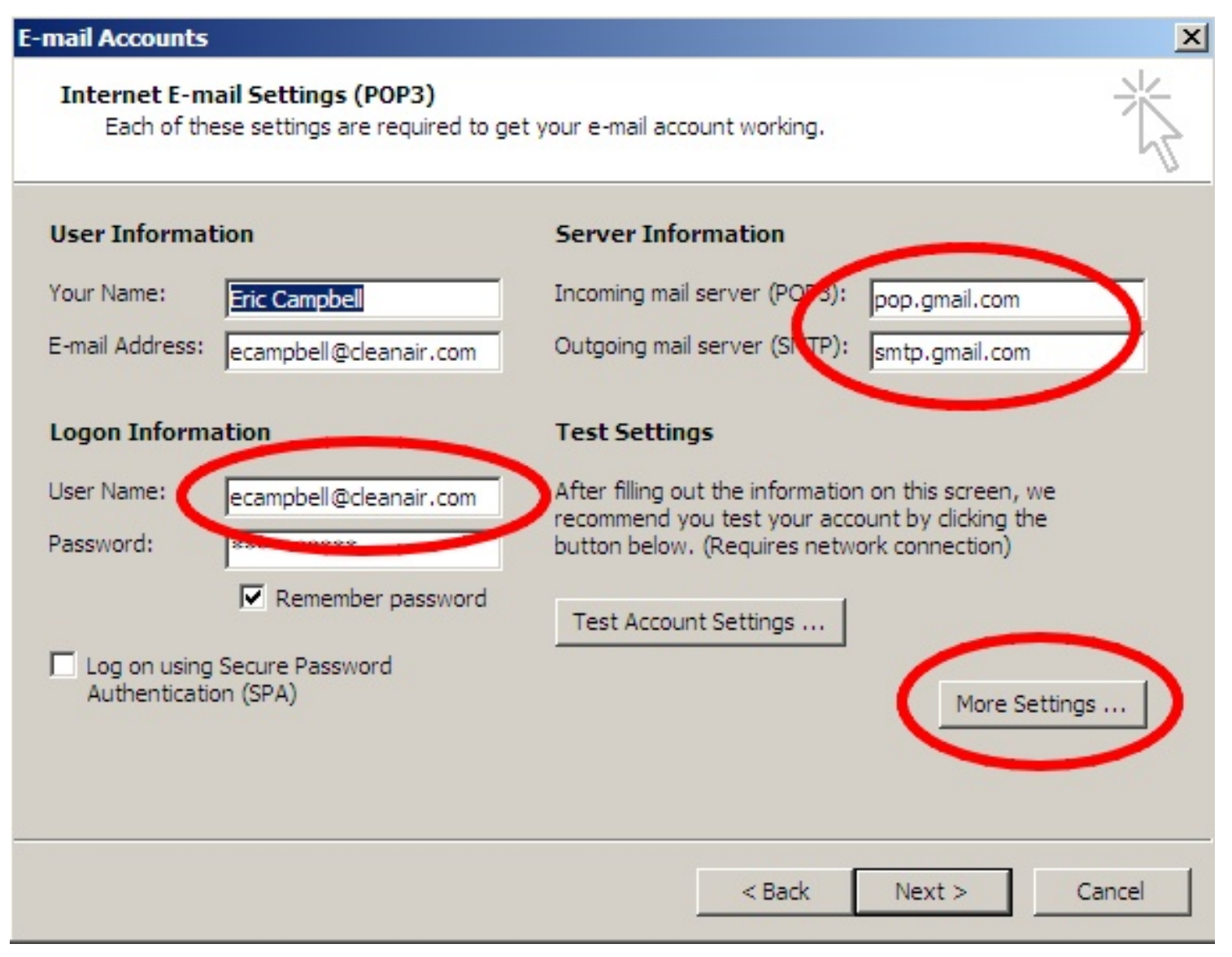

- 1. Change your user name to your regular email address (first initial, last name, @cleanair.com)
- 2. Change the Incoming and Outgoing mail as shown above
- 3. Click "More Settings"

| Internet E-mail Settings                             | × |
|------------------------------------------------------|---|
| General Outgoing Server Connection Advanced          |   |
| My outgoing server (SMTP) requires authentication    |   |
| Use same settings as my incoming mail server         |   |
| O Log on using                                       |   |
| User Name:                                           |   |
| Password:                                            |   |
| Remember password                                    |   |
| Log on using Secure Password Authentication (SPA)    |   |
| C Log on to incoming mail server before sending mail |   |
|                                                      |   |
|                                                      |   |
|                                                      |   |
|                                                      |   |
|                                                      |   |
|                                                      |   |
|                                                      |   |
|                                                      |   |
| OK Cancel                                            |   |

Outgoing Server tab: Check "My outgoing server (smtp) requires authentication", select "Use same settings as my incoming mail server"

| Internet E-mail Settings                                                                                                    | x |
|----------------------------------------------------------------------------------------------------|---|
| General Outgoing Server Connection Advanced                                                                                                    | _ |
| Server Port Numbers<br>Incoming server (POP3): 995 Use Defaults<br>This server requires an encrypted connection (SSL)<br>Outgoing server (SMTP): 465 |   |
| Short - Long 1 minute                                                                                                    |   |
| Delivery   □ Leave a copy of messages on the server   ☑ Remove from server after 28 ± days   ☑ Remove from server when deleted from 'Deleted Items'  |   |
|                                                                                                    |   |
| OK Cancel                                                                                                    |   |

Advanced tab: adjust settings as shown in this picture (check the encryption boxes, UNCHECK the "leave a copy of messages on the server" and change the port numbers)

| E-mail Accounts                                          |                                                                        | <u>×</u>                                             |  |
|----------------------------------------------------------|------------------------------------------------------------------------|------------------------------------------------------|--|
| E-mail Accounts<br>You can select an acco                | ount and change its settings or remove it.                             | ×.                                                   |  |
| Outlook processes e-mail for<br>Name<br>mail.deanair.com | r these accounts in the following order:<br>Type<br>POP/SMTP (Default) | Change<br>Add<br>Remove<br>Set as Default<br>Move Up |  |
| Deliver new e-mail to the fol<br>Personal Folders        | New Outlook Data File                                                  | Move Down                                            |  |

Click Finish (...and now you MUST go to http://gmail.cleanair.com and make a setting change for Outlook to continue working correctly -- ie keep reading)

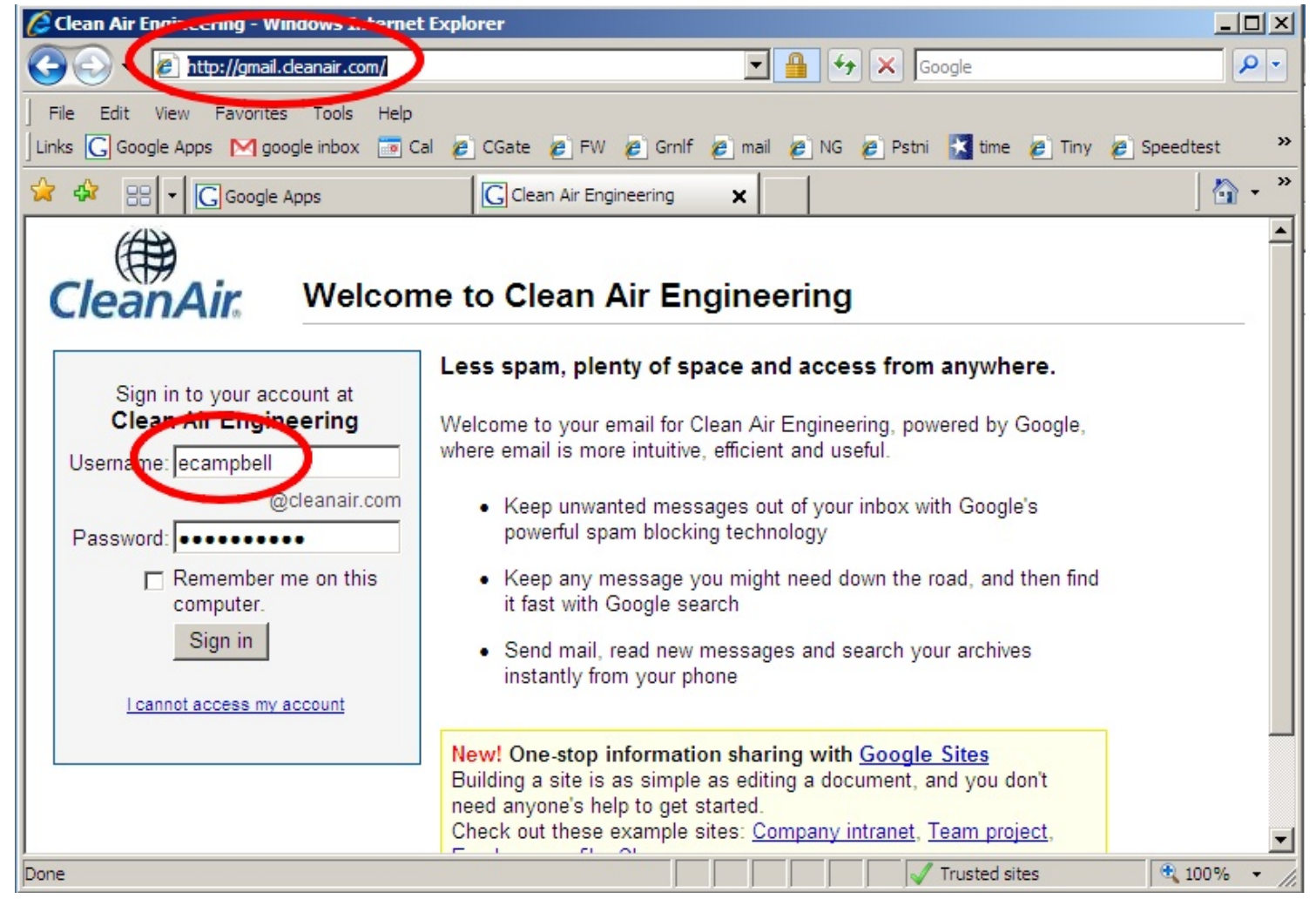

Go to http://gmail.cleanair.com and log in as shown above

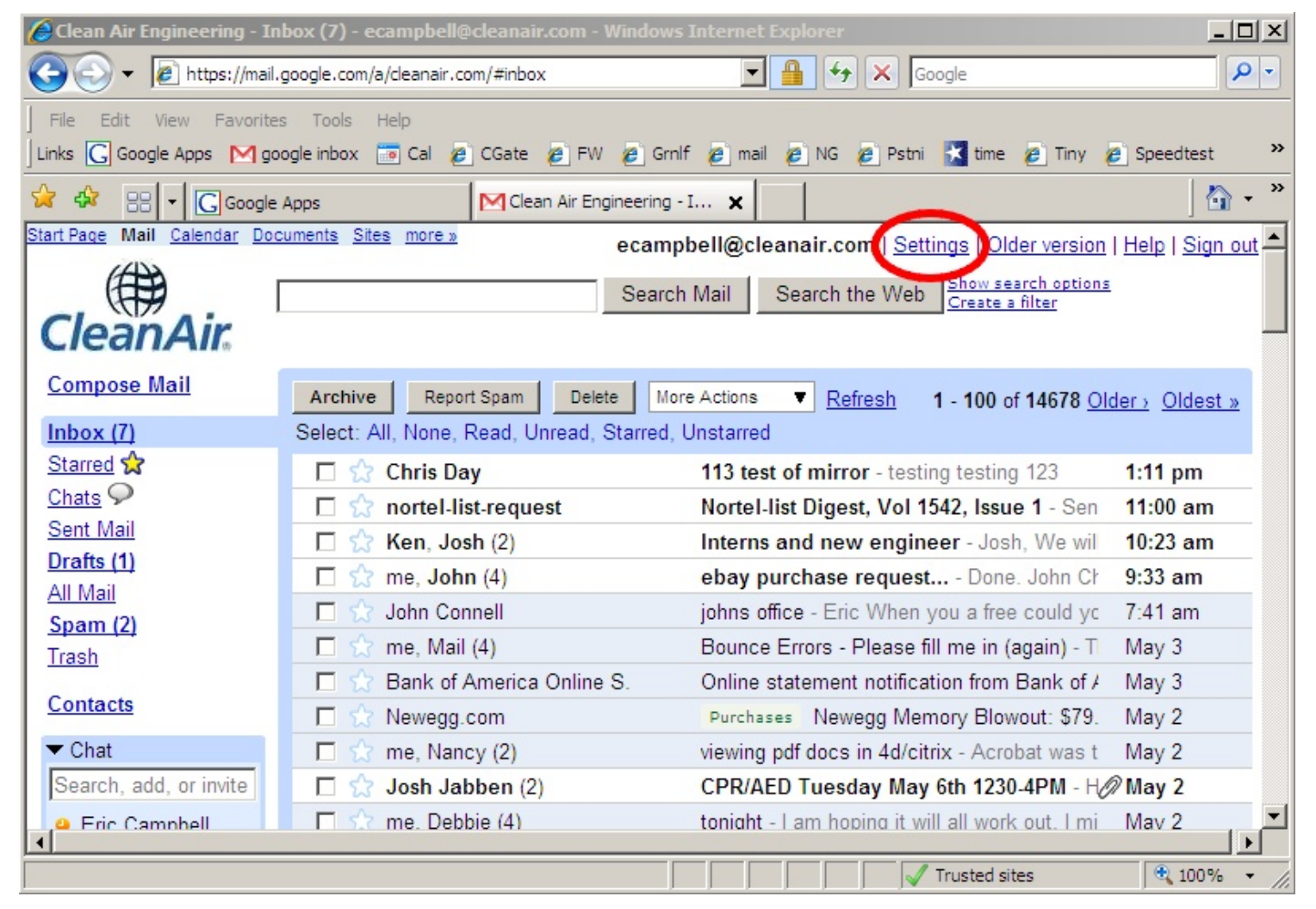

Once you're logged in, click "Settings" as shown above.

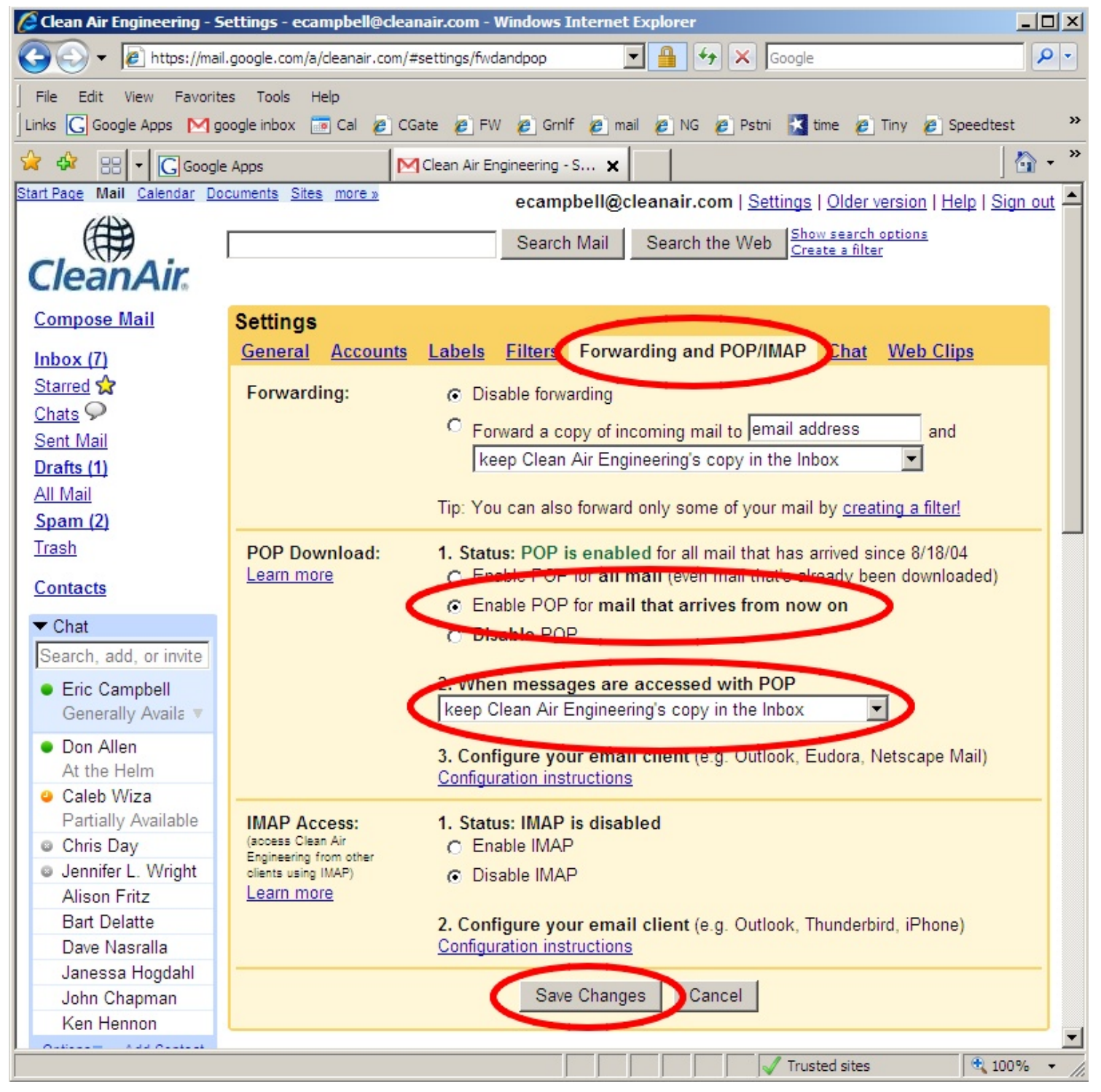

- 1. Click "Forwarding and POP/IMAP"
- 2. Enable POP for mail that arrives from now on (otherwise you'll have a lot of old duplicates)
- 3. Keep Clean Air's copy in the Inbox
- 4. Save Changes.

Outlook should now pick up and send email correctly